### Bedingungen mit Scratch

Seminar: Informatische Grundbildung

Referentinnen: Mira Heddergott und Alexandra Franz

03.02.2020

### Übersicht

- Programmierung "Programmstart"
- Programmierung "einfache Bedingung"
- Programmierung "kombinierte Bedingung"
- Eigene Programmierung
- Das ist wichtig
- Darauf muss ich achten
- Präsentation der eigenen Programmierung

### Nenne die drei Grundfarben.

# Nenne den Fachbegriff für Grundfarbe.Primärfarbe

### Öffne unter meine Sachen das Studio "Farbwechselball".

### **Ordne die Bausteine**

- 1. Das Programm soll starten, wenn die grüne Fahne gedrückt wird.
- 2. Der Farbwechselball soll zu Beginn immer farblos sein.
- 3. Der Farbwechselball soll sich immer zufällig bewegen.
- 4. Der Farbwechselball soll immer vom Rand abprallen.

### Welche Bausteine benötigst du?

> Das Programm soll starten, wenn die grüne Fahne gedrückt wird.

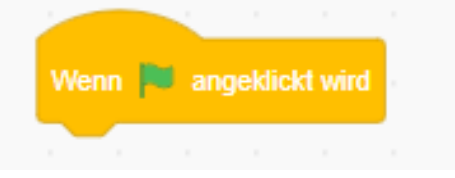

wechsle zu Kostüm 🔰 farblos 🕙

pralle vom Rand ab

Der Farbwechselball soll zu Beginn immer farblos sein.

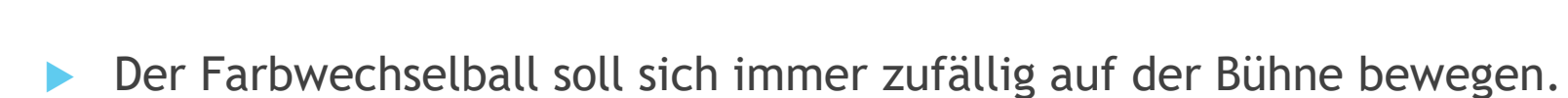

6

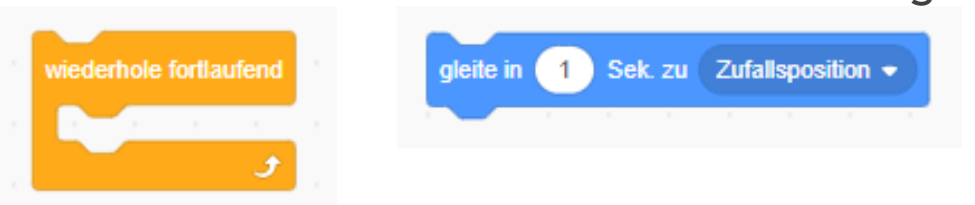

Der Farbwechselball sich immer vom Rand abprallen.

### Überprüfe und teste deine Programmierung

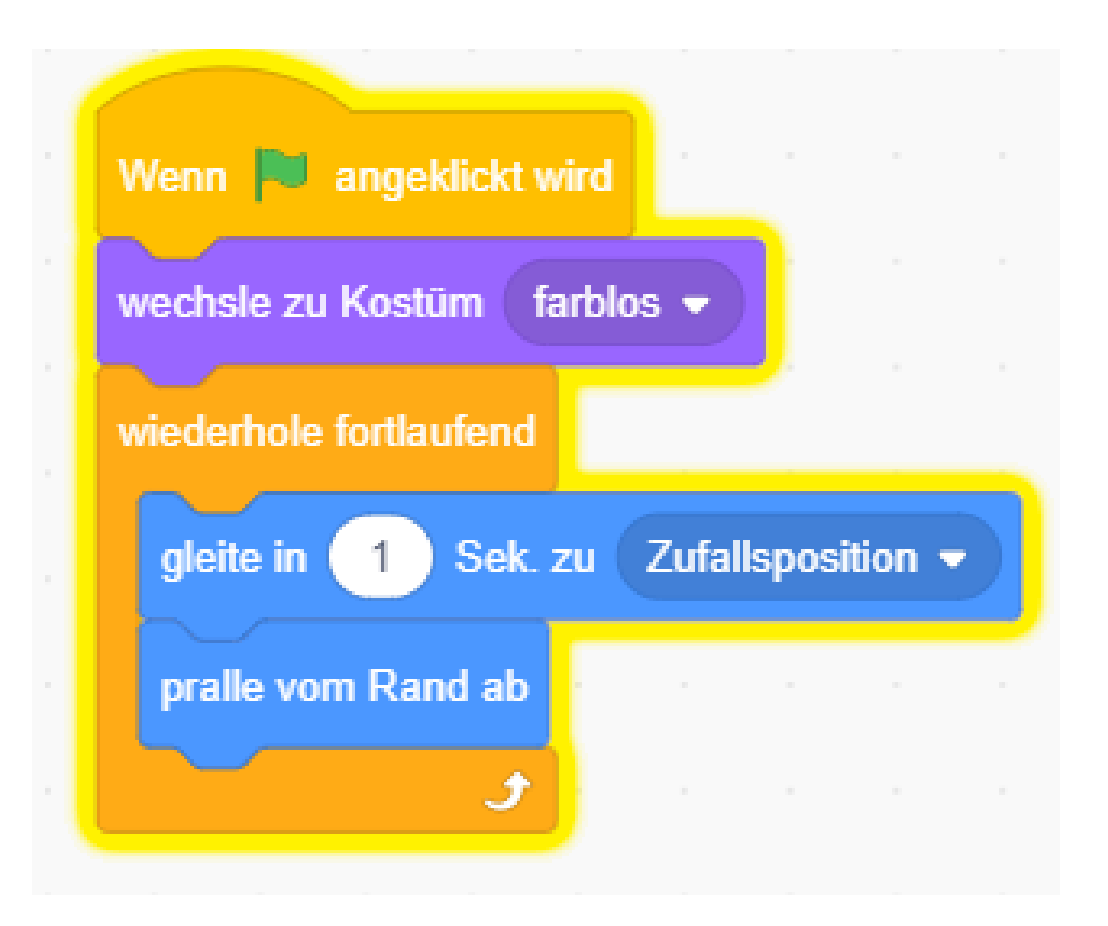

### **Programmiere:**

## Wenn (falls) der Farbwechselball den gelben Ball berührt, färbt er sich gelb.

8

### Welche Bausteine benötigst du?

> Der Farbwechselball färbt sich gelb, wenn (falls) er den gelben Ball berührt.

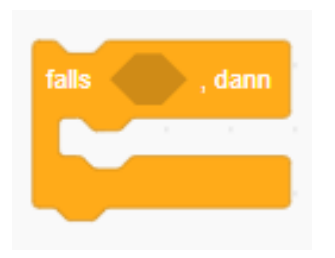

⇒ Befehl mit Bedingung

Q

"wird Ball gelb berührt"

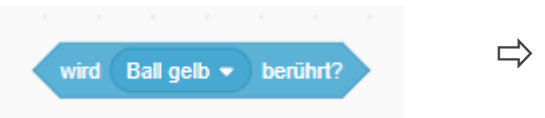

⇒ Bedingung

**dann** soll der sich der farblose Ball gelb färben.

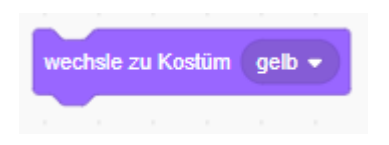

### Überprüfe deine Programmierung

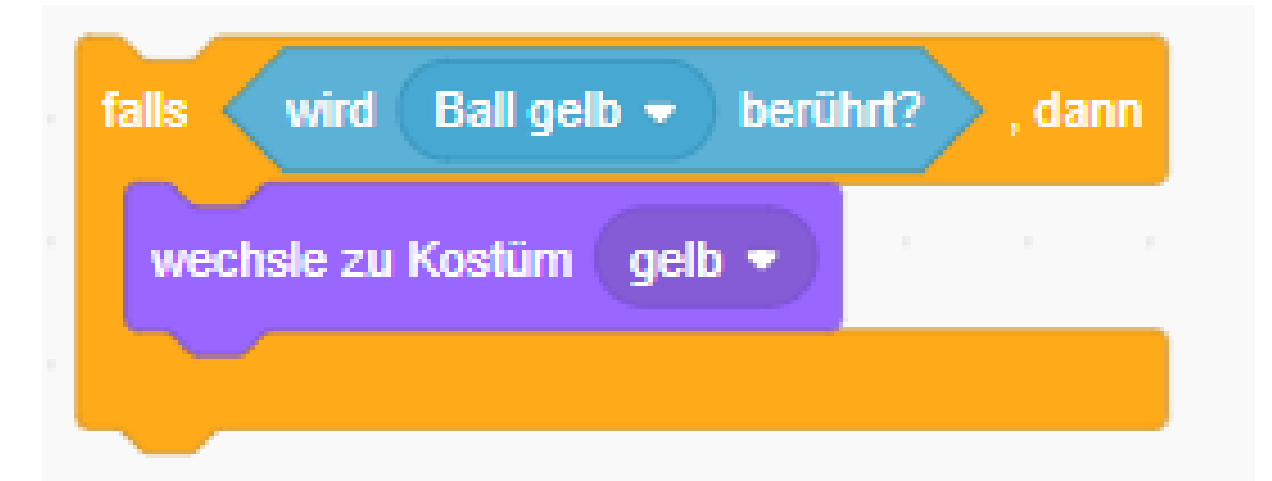

### Überprüfe und teste deine Programmierung

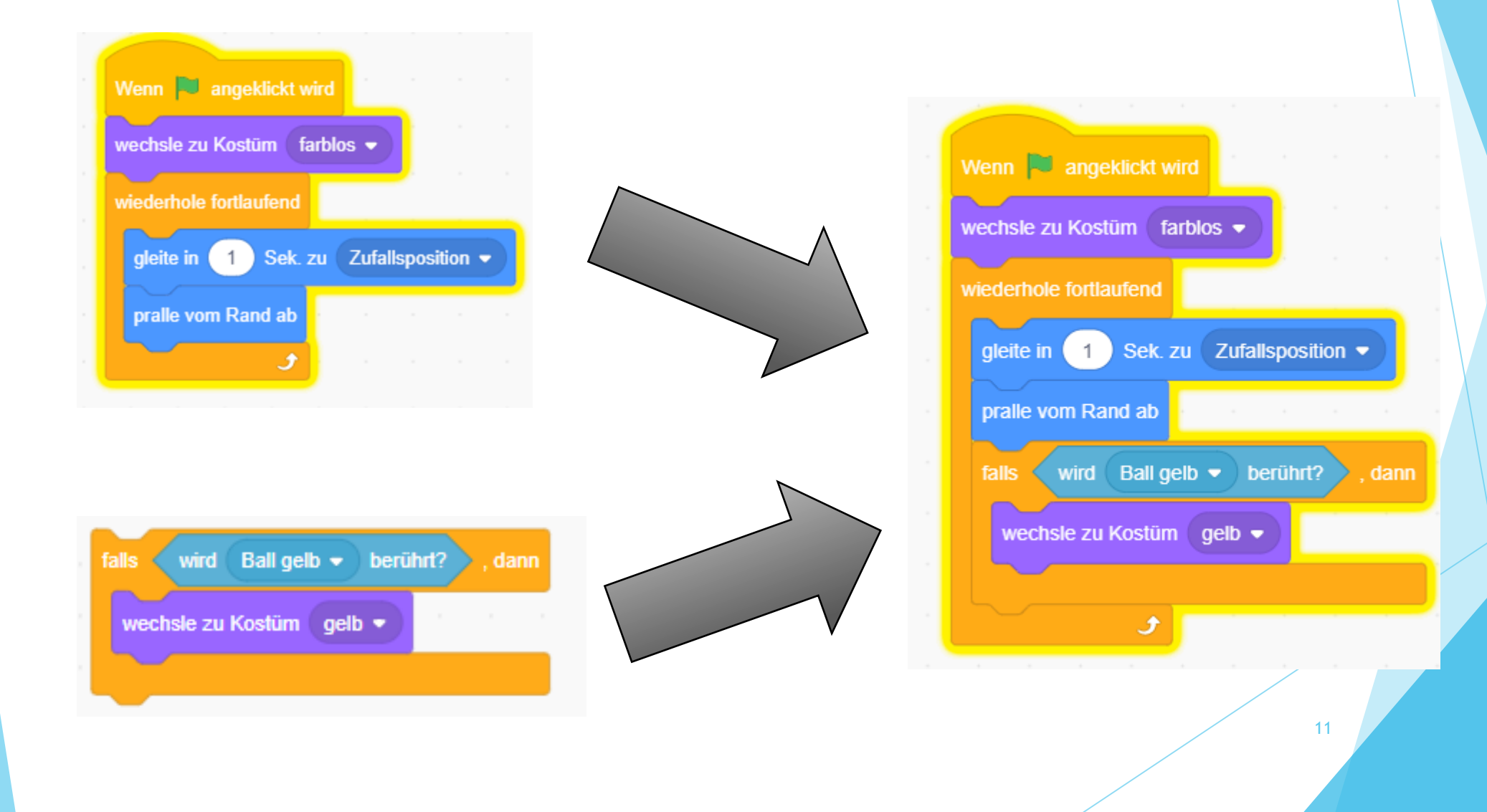

Programmiere: Teamarbeit (Banknachbar)

 Wenn (falls) der Farbwechselball den roten Ball berührt, färbt er sich rot.

2. Wenn (falls) der Farbwechselball den blauen Ball berührt, färbt er sich blau.

### Überprüfe deine Programmierung:

Wenn (falls) der farblose Ball den roten Ball berührt, färbt er sich rot.

Wenn (falls) der farblose Ball den blauen Ball berührt, färbt er sich blau.

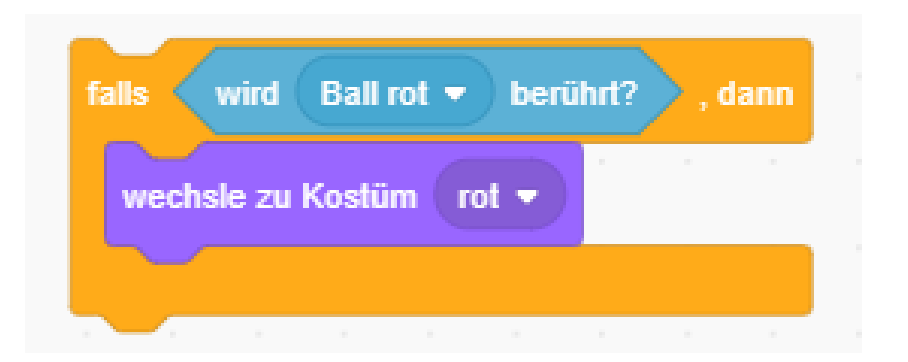

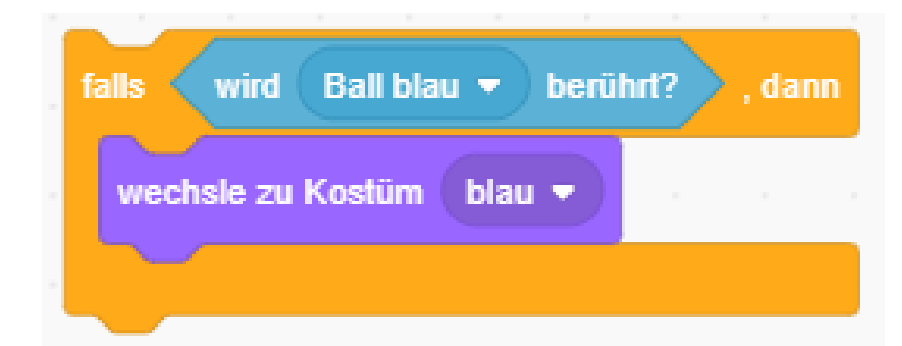

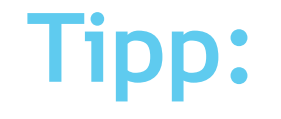

### Programmiere einen eigenen Block für den Farbwechsel gelb.

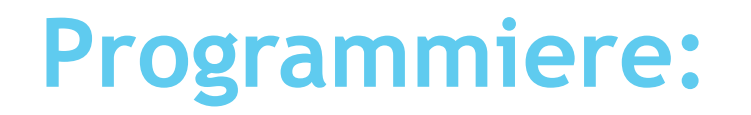

### Programmiere einen Block für den Farbwechsel rot.

Programmiere einen Block für den Farbwechsel blau.

### Nenne die Mischfarben

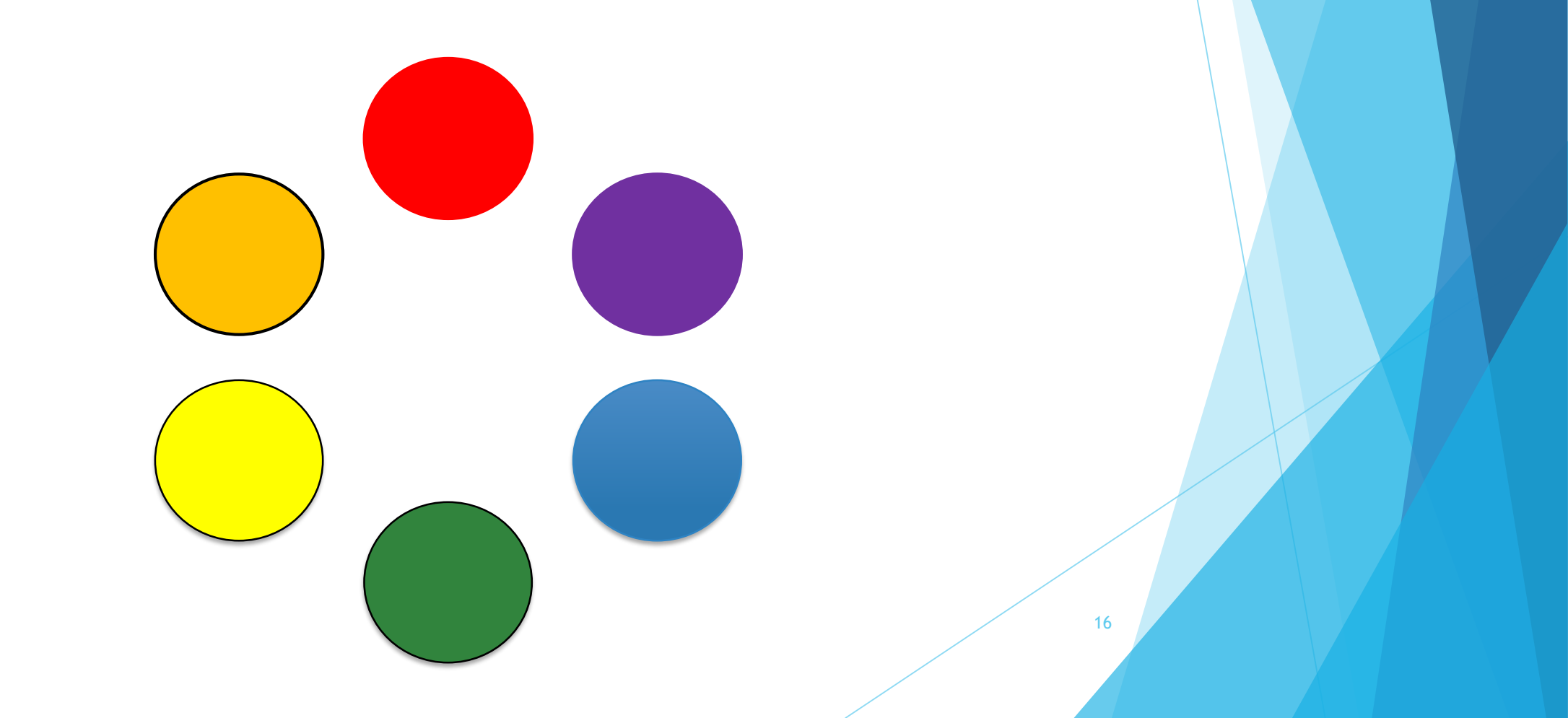

### **Programmiere:**

### Wenn (falls) der farblose Ball den roten Ball und den blauen Ball berührt, dann färbt er sich violett.

17

### Welche Bausteine benötigst du?

**Wenn (falls)** der farblose Ball den roten Ball und den blauen Ball berührt,

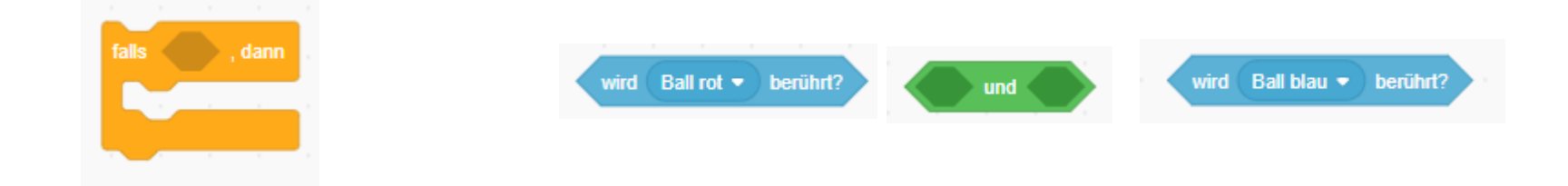

18

dann f\u00e4rbt er sich violett.

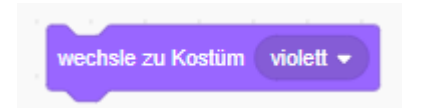

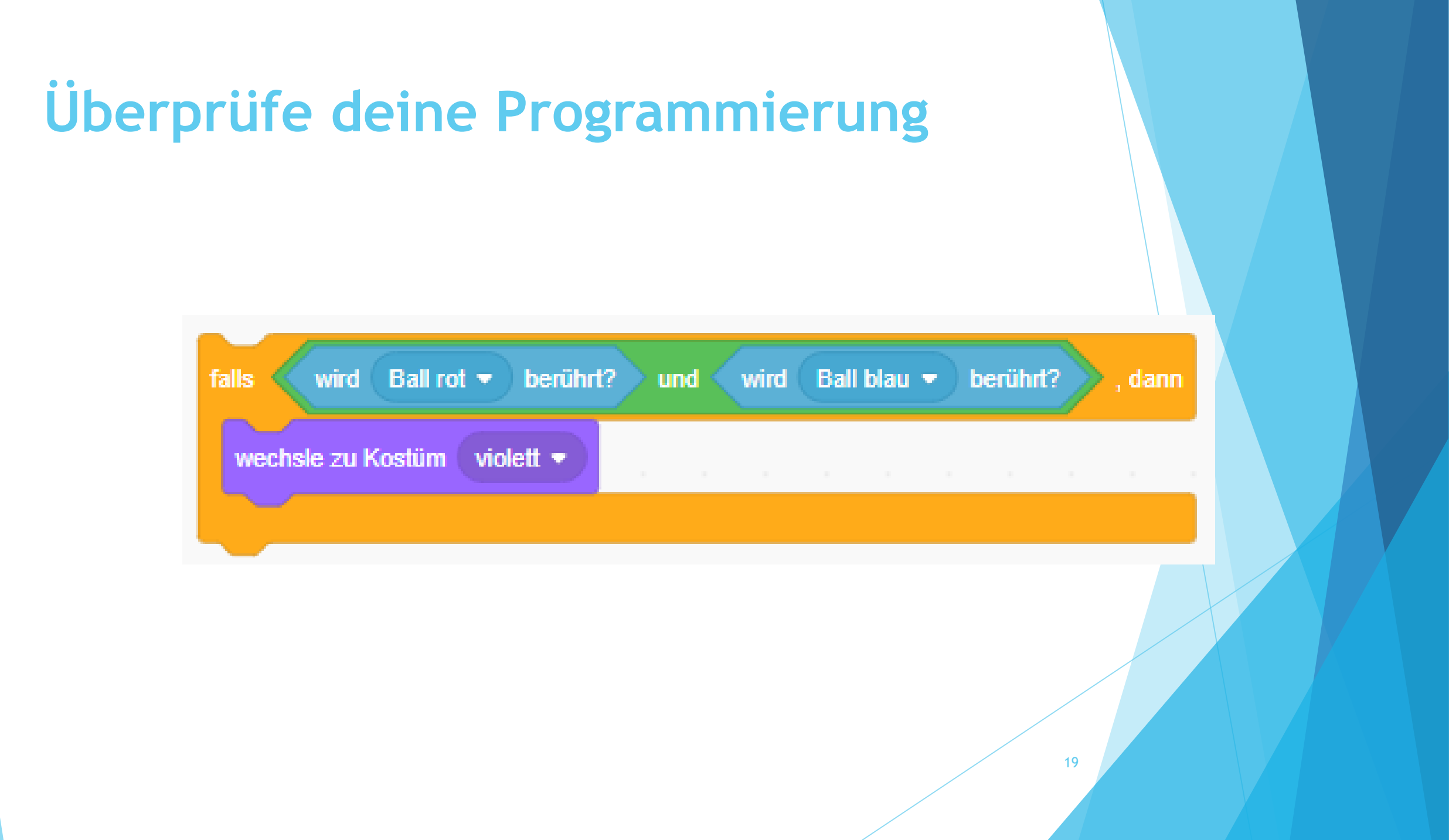

#### Programmiere (Einzel- oder Parntnerarbeit):

Wenn (falls) der farblose Ball den *roten Ball* und *den gelben Ball* berührt, dann färbt er sich *orange*.

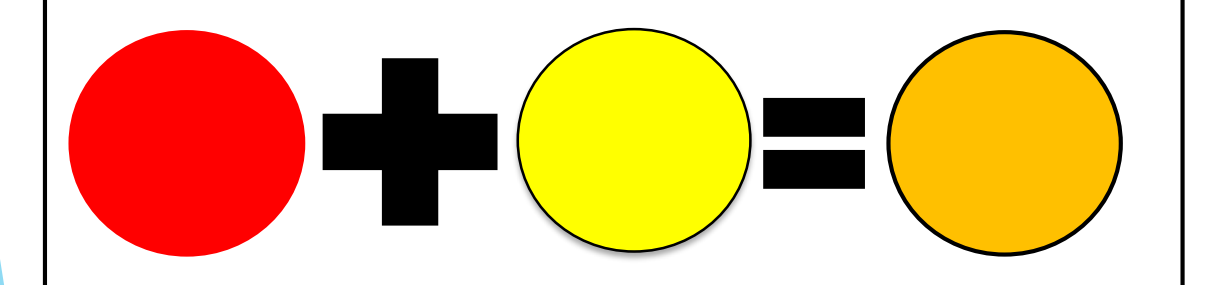

Programmiere einen Block für den Farbwechsel **orange**. Wenn (falls) der farblose Ball den gelben Ball und den blauen Ball berührt, dann färbt er sich grün.

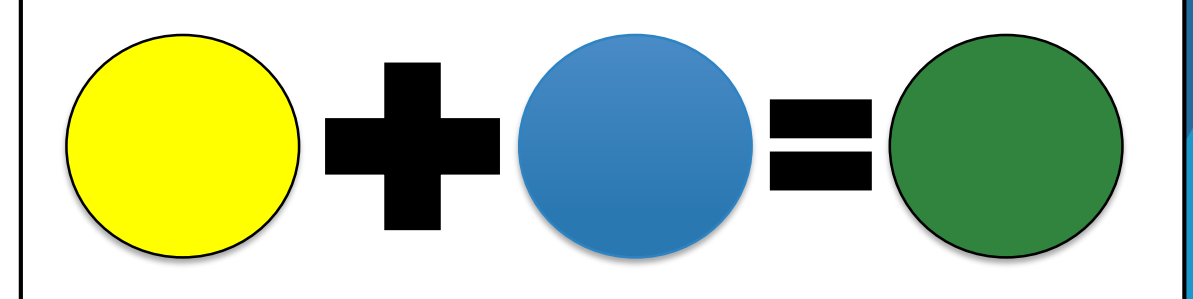

Programmiere einen Block für den Farbwechsel **grün.** 

### **Programmiere:**

### Du kannst den Farbwechselball jetzt so programmieren, wie es dir gefällt.

### Das ist wichtig

Jeder Befehl mit diesem Zeichen ist ein Befehl mit Bedingung.

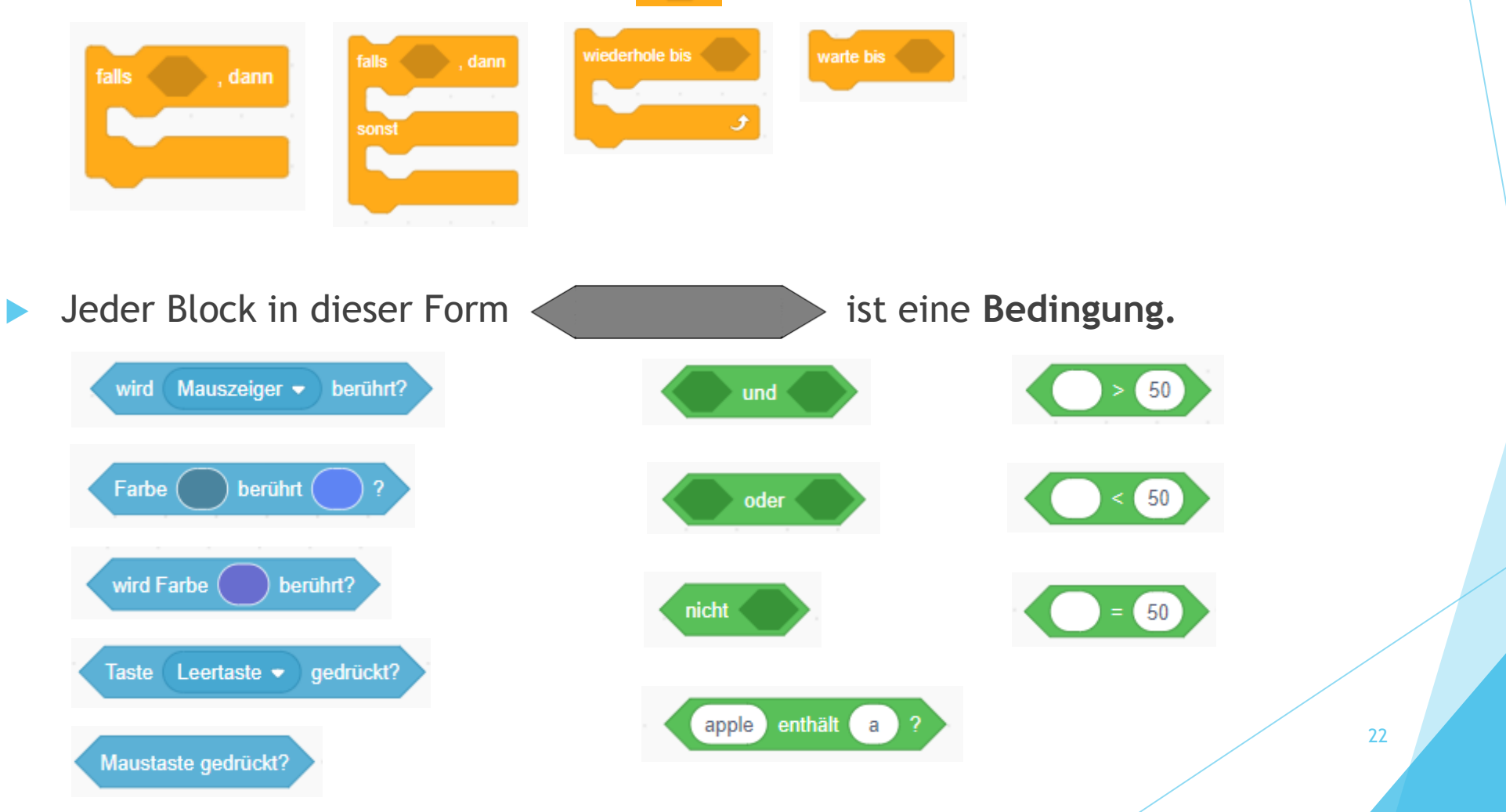

### Das ist wichtig

Um dein Programm übersichtlicher zu gestalten, kannst du eigene Blöcke programmieren.

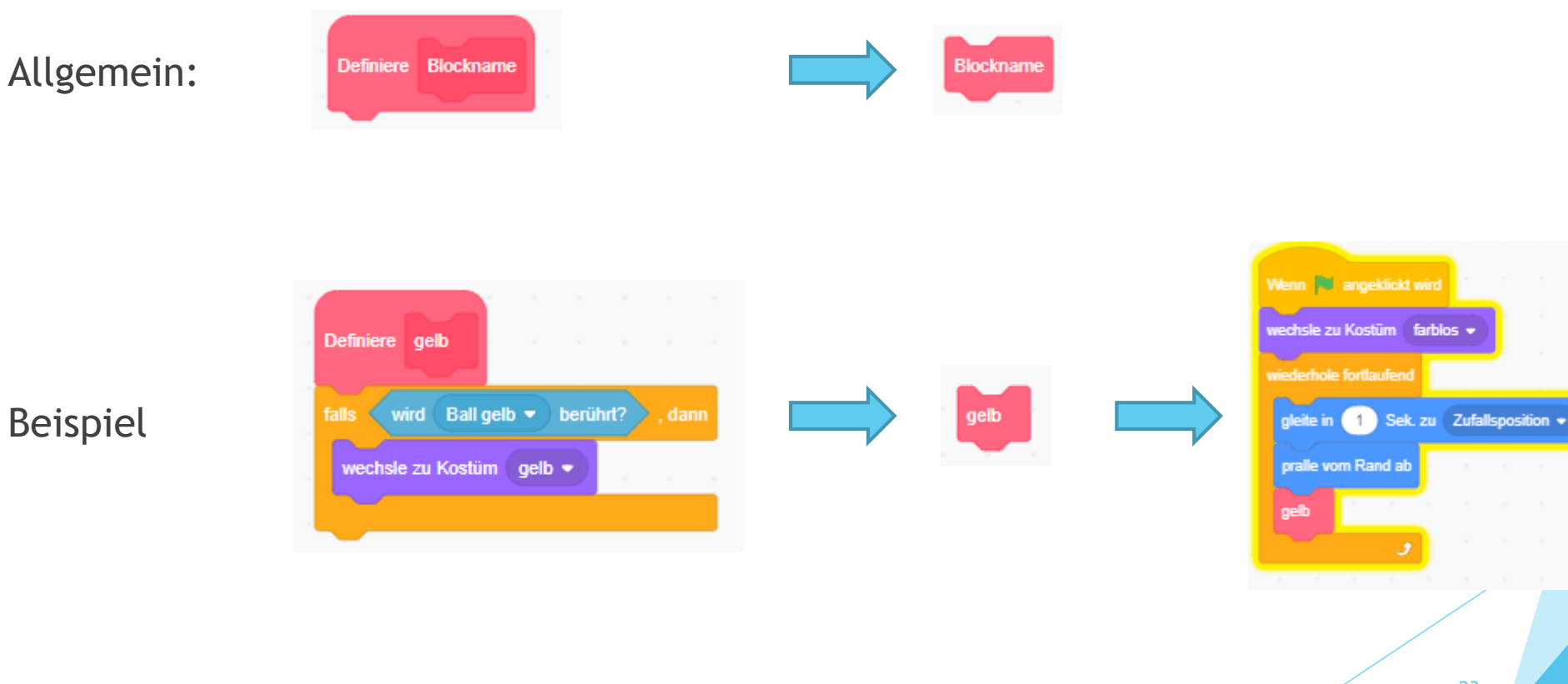

### So gehe ich vor

- Welche Bausteine benötige ich?
- Gehe Schritt für Schritt vor.

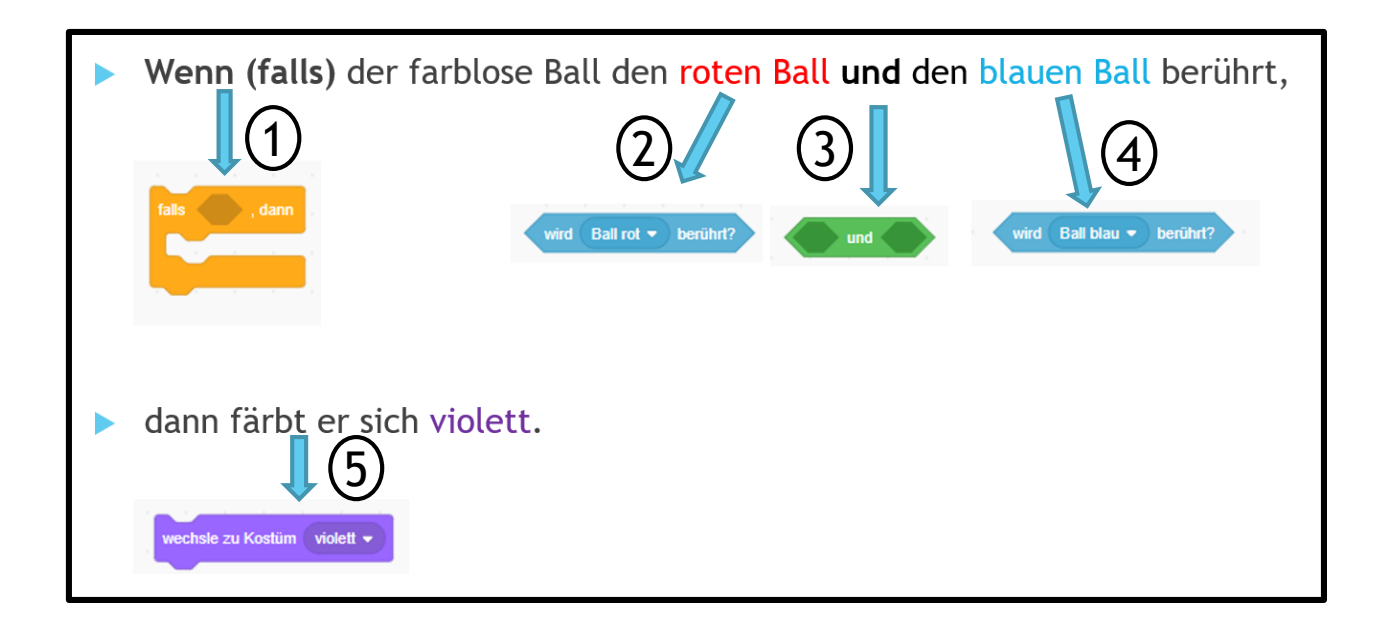

- Überprüfe und teste deine Programmierung.
- Verändere die Programmierung, wenn nötig.

### Quellen

- https://people.inf.ethz.ch/gaertner/scratch/Scratch-Handbuch.pdf (abgerufen: 01.12.2019)
- https://scratch.mit.edu/
- https://www.saarland.de/dokumente/thema\_bildung/Kernlehrplan\_BildendeKunst\_Grundschule Saarland\_2011.pdf (abgerufen 01.12.2019)